# FACE RECOGNITION PLUGIN

Incoresoft VEZHA Milestone

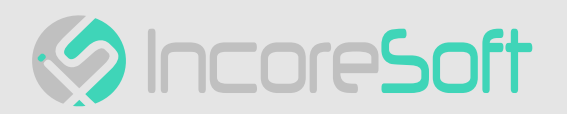

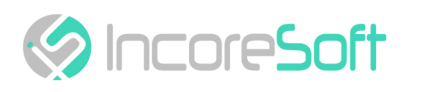

# Table of Contents

| Installation                                              | 4  |
|-----------------------------------------------------------|----|
| Log In                                                    | 7  |
| Face Recognition - Analytics                              | 9  |
| Analytics Search                                          | 9  |
| Analytics Adding                                          | 9  |
| Analytics Editing, Changing Status, Viewing, and Deleting |    |
| Face Recognition - Search                                 | 15 |
| Work with Face Recognition Records                        | 16 |
| Face Recognition - Lists                                  | 20 |
| Lists Search                                              | 20 |
| Lists Adding and Editing                                  | 20 |
| Viewing Lists                                             | 23 |
| Person Adding and Editing                                 | 24 |
| View List Record                                          | 26 |
| Face Recognition - Events                                 | 29 |
| Event Search                                              | 29 |
| Work with Face Recognition Records                        | 29 |
| View Face Recognition Records                             |    |

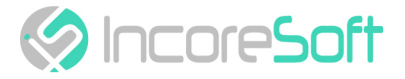

**VEZHA Face Recognition Plugin** is used for simultaneous analysis of data from cameras and instant allocation, as well as saving frames with people's faces.

#### Main functional possibilities:

- Detecting people from the video stream.
- Verification and identification of persons.
- Definition of additional characteristics (gender, age, etc.).
- Work with lists the ability to create white/black lists. To identify new customers, VIP customers, criminals.

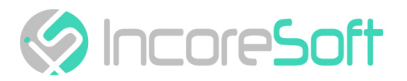

# Installation

Launch the installer by double-clicking on the downloaded file FACE\_REC\_Setup.

In the opened window, select the language that will be used during the installation process. To go further, click **OK**. To abort the installation, click **Cancel**.

| Select Setup Language X |                                                     |  |  |
|-------------------------|-----------------------------------------------------|--|--|
| ۲                       | Select the language to use during the installation. |  |  |
|                         | English ~                                           |  |  |
|                         | OK Cancel                                           |  |  |

In a new window, read the installation recommendations and click **Next** to continue the installation, or the **Cancel** button to abort the installation.

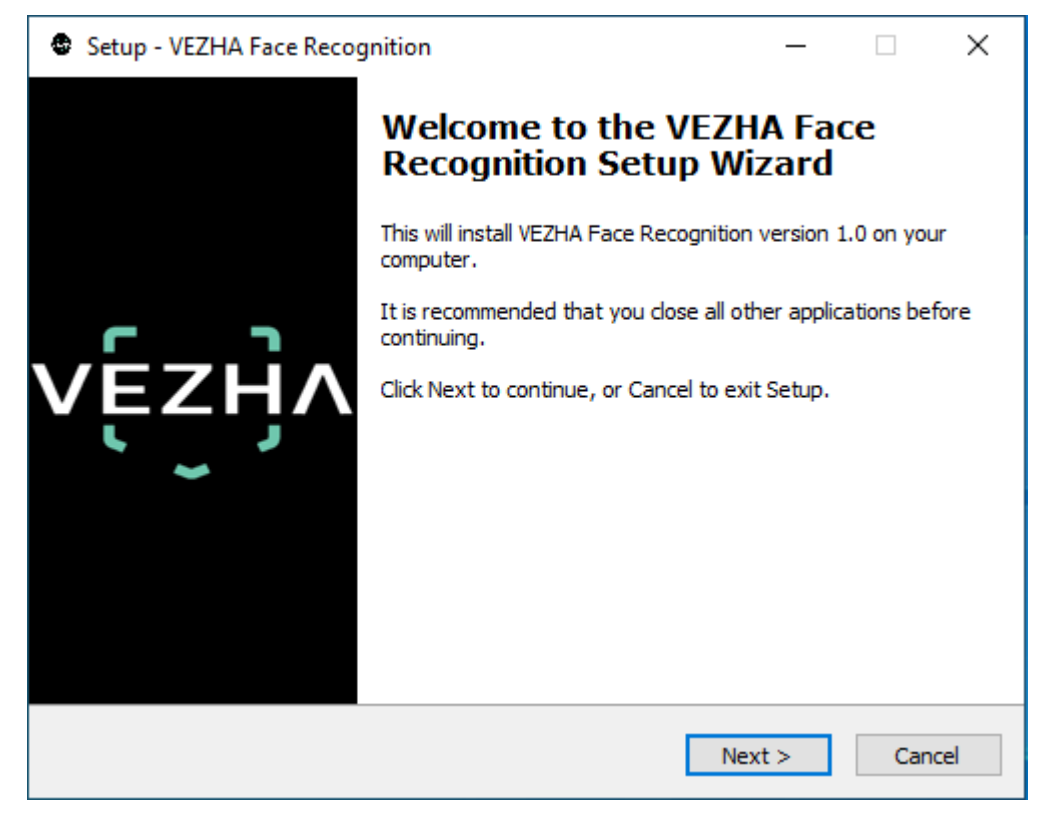

In the **Select Destination Location** window using the **Browse** button, specify the location where you want to install the plugin. The plugin must be installed in the **Milestone** folder with other plugins. After selecting the desired folder, click **Next** to continue the installation or **Cancel** to abort the installation.

|  | IncoreSoft |
|--|------------|
|--|------------|

| Setup - VEZHA Face Recognition                                                   | _         |        |
|----------------------------------------------------------------------------------|-----------|--------|
| Select Destination Location<br>Where should VEZHA Face Recognition be installed? |           | vęźyv  |
| Setup will install VEZHA Face Recognition into the following                     | folder.   |        |
| To continue, click Next. If you would like to select a different folder,         | click Bro | owse.  |
| C:\Program Files\Milestone\MIPPlugins\VEZHA Face Recognition                     | Br        | rowse  |
|                                                                                  |           |        |
|                                                                                  |           |        |
|                                                                                  |           |        |
|                                                                                  |           |        |
| At least 11,9 MB of free disk space is required.                                 |           |        |
| < Back Nex                                                                       | t >       | Cancel |

In this window, for the program to work correctly, you need to fill in all the fields correctly and click **Next** to continue the installation or **Cancel** to abort the installation.

| Setup - VEZHA Face   | Recognition |        | _      |        |
|----------------------|-------------|--------|--------|--------|
|                      |             |        |        | vĘźŊ   |
| Host:                |             |        |        |        |
| Milestone server add | lress:      |        |        |        |
|                      |             |        |        |        |
|                      |             |        |        |        |
|                      |             |        |        |        |
|                      |             | < Back | Next > | Cancel |

Click "Install" to start the installation.

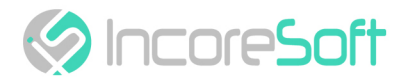

| Setup - VEZHA Face Recognition                                                                    | _           |       | $\times$ |
|---------------------------------------------------------------------------------------------------|-------------|-------|----------|
| Ready to Install<br>Setup is now ready to begin installing VEZHA Face Recognition on<br>computer. | ı your      | V     | ĘŹŊ      |
| Click Install to continue with the installation, or click Back if you wa<br>change any settings.  | ant to revi | ew or |          |
| Destination location:<br>C: \Program Files \Milestone \MIPPlugins \VEZHA Face Recognit            | ion         | ^     |          |
| <                                                                                                 |             | >     |          |
| < Back I                                                                                          | Install     | Can   | icel     |

#### After the installation is completed, click **Finish**.

| Setup - VEZHA Face Reco | gnition                                             | _                |            | ×   |
|-------------------------|-----------------------------------------------------|------------------|------------|-----|
|                         | Completing the VEZI<br>Recognition Setup W          | IA Fac<br>/izard | e          |     |
|                         | Setup has finished installing VEZHA Fa<br>computer. | ace Recogn       | ition on y | our |
| vézyv                   | Click Finish to exit Setup.                         |                  |            |     |
|                         | F                                                   | Finish           |            |     |

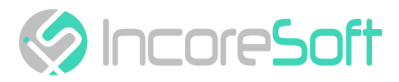

# Log In

To enter the system you need to go through authorization. To do this, enter the **Login** and **Password** in the appropriate fields of the modal window and click **Sign in**.

| Authorization |  |
|---------------|--|
| Login         |  |
| Password      |  |
|               |  |
| Sign in       |  |

~

In order to open the VEZHA Face Recognition settings, click the icon in the upper right corner of the screen. Select and click Settings. In the window that opens, select the VEZHA Face Recognition tab.

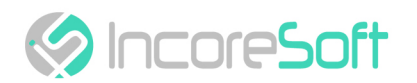

| Settings               |                                |               | _ |     | ×   |
|------------------------|--------------------------------|---------------|---|-----|-----|
| Application            | Host                           | 192.168.0.53  |   |     |     |
| Panes                  | Request port                   | 2001          |   |     |     |
| Fundtana               | Portal                         | 2001          |   |     |     |
| Functions              | Websocket port                 | 2081          |   |     |     |
| Timeline               | Milestone video server address | 192.168.0.248 |   |     |     |
| Export                 | Language                       | English       |   |     | •   |
| Search                 |                                |               |   | Ар  | oly |
| Joystick               |                                |               |   |     |     |
| Keyboard               |                                |               |   |     |     |
| Access Control         |                                |               |   |     |     |
|                        |                                |               |   |     |     |
| Alarm                  |                                |               |   |     |     |
| VEZHA ALPR             |                                |               |   |     |     |
| VEZHA Face Recognition |                                |               |   |     |     |
| VEZHAHard_hats         |                                |               |   |     |     |
| VEZHAObjectDetection   |                                |               |   |     |     |
|                        |                                |               |   |     |     |
| Help                   |                                |               |   | Clo | se  |

To change the server settings in the VEZHA Face Recognition tab, you can edit the following fields: Host, Portal, Websocket port, Milestone video server address.

To change the language, use the Language field and select from the list the most convenient for you.

To make changes, click **Apply** and **reload** the plugin.

- Installation (see page 4)
- Log In (see page 7)

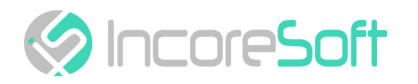

# Face Recognition - Analytics

This tab is intended for adding, editing, viewing, deleting, and changing the status of analytics.

| Analy | Analytics' Search Lists Events |                 |                           |      |        |          |
|-------|--------------------------------|-----------------|---------------------------|------|--------|----------|
| v     | ĘŹŊ                            | ٨               |                           |      |        | 78367    |
| Fa    | ace recog                      | nition analytic | s                         |      |        |          |
| Can   | mera                           | Status          |                           |      |        |          |
|       |                                | All             | Search Reset              |      | Add ar | nalytics |
| D     | Sta                            | itus            | Camera                    |      |        |          |
| 17    | 78                             | Stopped         | Cam4                      |      |        |          |
| 16    | 58                             | Stopped         | Номера Зулинка Лісопарк 2 |      | Start  |          |
| 15    |                                | Stopped         | iq-trading-face           | Edit | Start  |          |
| 15    | 56                             | Stopped         | Номера Зулинка Лісопарк 2 | Edit | Start  |          |
| 86    |                                | Active          | Office Dahua (8MP)        | Edit | Stop   |          |
| 85    |                                | Stopped         | ЗД Вокзал                 | Edit | Start  | ×        |
| 44    |                                | Stopped         | Номера Зулинка Лісопарк   | Edit | Start  |          |
| 40    |                                | Stopped         | Axis camera               | Edit | Start  |          |

## **Analytics Search**

At the top of the **Analytics** page, search fields are located.

| Face recognition analytics |        |        |       |  |
|----------------------------|--------|--------|-------|--|
| Camera                     | Status |        |       |  |
|                            | All    | Search | Reset |  |

To find the desired analytics, enter the name or status of the analytics. To start the search, click the **Search** button.

# **Analytics Adding**

To add new face analytics, click Add analytics in the upper right corner of the screen.

In the opened window, fill the fields:

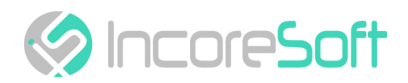

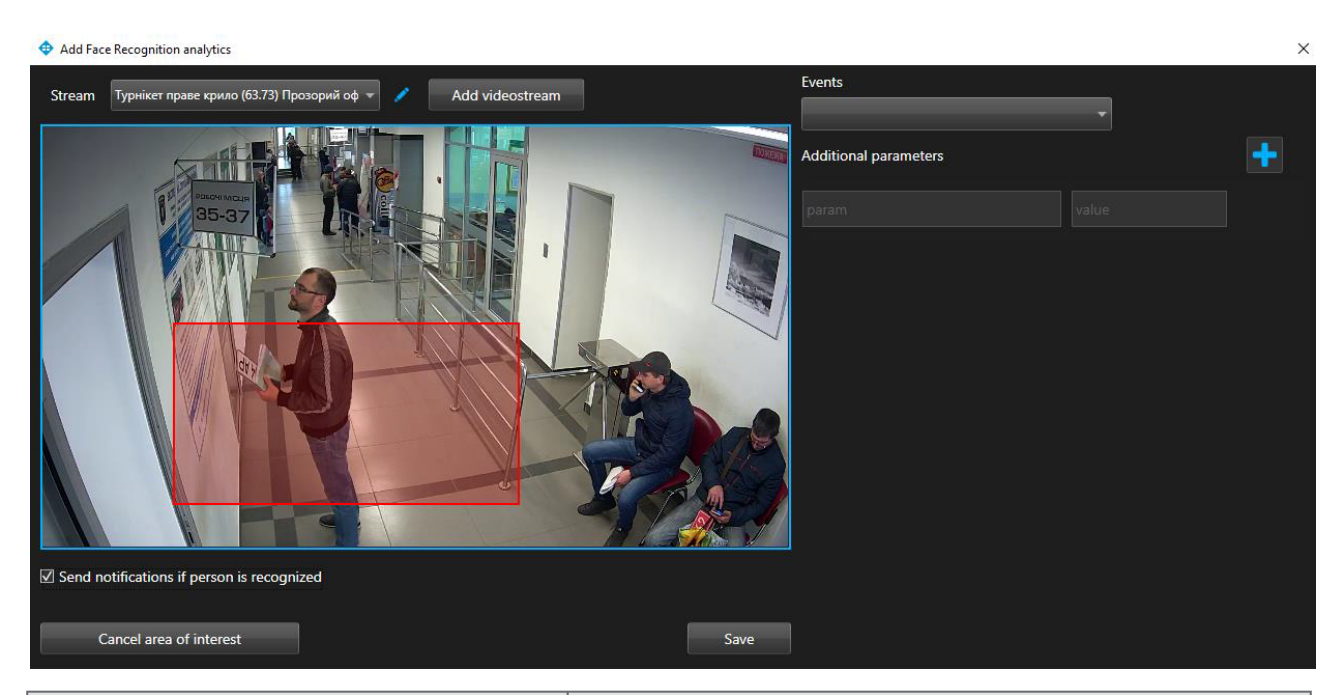

| FIELD NAME                                 | RECOMMENDED VALUE                                                                                                    |
|--------------------------------------------|----------------------------------------------------------------------------------------------------|
| Stream                                     | Click on the field and select a camera name from the drop-down list. The video stream will be used to create analytics.                                                                                                    |
| Send notifications if person is recognized | Check the box "Send notifications if person is recognized" to create your own event for sending notifications. The Event Manager is designed to create notifications about found persons (depending on incoming parameters) |
| Events                                     | Select events from the dropdown list. For this event,<br>notifications will be sent to the services specified in the<br>events                                                                                              |
| Additional parameters                      | If necessary, you can add additional parameters for<br>their further usage when creating an event. Fill in the<br>parameter fields. To add parameters, click "+". To<br>remove the parameters, click "-".                   |

To edit analytics, click the **Edit** button right of analytics records. To create a new video stream, click **Add Video Stream**.

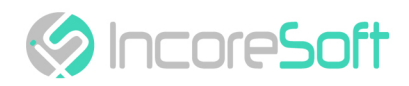

| <b>Φ</b>                    |                              |               | _                     |       | $\times$ |
|-----------------------------|------------------------------|---------------|-----------------------|-------|----------|
| Name                        | Camera 1                     |               |                       |       |          |
| Login                       |                              |               |                       |       |          |
| Password                    |                              |               |                       |       |          |
| Camera                      | General IPC-HFW3200S (       | (192.168.15.4 | ) - Камера 1          |       |          |
| Camera address              |                              |               |                       |       |          |
| Mykola Amosov Ln, 28, Vinny | tsia, Vinnyts'ka oblast,     | Ukraine, 2    | 1000                  |       |          |
| 49.224973979299             | 2                            | 8.4325238     | 220902                |       |          |
| Camera direction            |                              |               |                       |       |          |
| <b>-</b>                    |                              |               |                       |       |          |
| N N                         |                              | 25            |                       | 12    |          |
| Map Satellite               | 26 iB                        | ox            | <b>9</b>              |       | 3        |
| Car accessories store       |                              | Kel           | etska Street          |       | _        |
| Келецька                    | Keletska Street              | Li            | ali Ratushnoi St      | 45    | Lvali    |
| вулиця ко                   | 2                            | 29            |                       | 92    | Ratu     |
| Gas station                 | 9                            |               |                       | 94    | shno     |
|                             | Secret de Be<br>Beauty salon | eaute 31      |                       |       | St       |
|                             | 28a                          | 33            |                       | 96    |          |
|                             |                              | ykola         |                       | 98    | E        |
| Fortuna-Avto                |                              | Amo           | 15                    | 100   | yali K   |
|                             |                              | 28 OV         | 7                     | 100   | - alus   |
|                             |                              | 5             | 39                    | 16    |          |
|                             |                              | 40            |                       | 101   |          |
|                             |                              |               |                       | 1.1   | t I      |
|                             |                              | 32            | 41 43                 |       | - 1      |
| Google                      | -                            | 34            |                       | 10    | 8        |
|                             |                              | 44 N          | Лар data ©2020 Google | Terms | of Use   |
|                             |                              |               |                       | Арр   | oly      |

In the window that opens, fill the following fields:

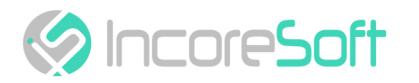

| FIELD NAME       | DESCRIPTION                                                                                                    |
|------------------|----------------------------------------------------------------------------------------------------|
| Name             | Enter the name of the video stream in the field. This field will be displayed in all components of the program that use video streams.                   |
| Login            | Enter the name of the current user in the field.                                                                                                    |
| Password         | Enter password.                                                                                                    |
| Camera           | Select a camera from the drop-down list.                                                                                                    |
| Camera address   | Enter the address in the field, or select on the map below the location of the camera. The system will automatically determine the location coordinates. |
| Camera direction | Drag the slider to change the direction of the camera.<br>Indication of camera rotation helps in determining the direction<br>of movement of a person.   |

To save the changes, click Apply.

#### Add an area of interest:

- Add a camera into a field Video stream.
- A video from the added camera will appear below the Video Stream field.
- Add an area of interest.

Click in the area where the video from the camera is located and set the area of interest. Face recognition will take place in the exposed area. To cancel a region of interest, click **Cancel area of interest**.

For analytics to be created, click **Save**.

### Analytics Editing, Changing Status, Viewing, and Deleting

To edit analytics, click the Edit button on the right side of the record.

In the opened window fill the fields:

| FIELD NAME                                 | RECOMMENDED VALUE                                                                                                    |
|--------------------------------------------|----------------------------------------------------------------------------------------------------|
| Send notifications if person is recognized | Check the box "Send notifications if person is recognized" to create your own event for sending notifications. The Event Manager is designed to create notifications about found persons (depending on incoming parameters) |
| Events                                     | Select events from the dropdown list. For this event,<br>notifications will be sent to the services specified in the<br>events                                                                                              |

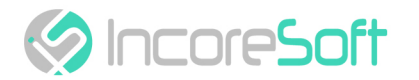

| FIELD NAME            | RECOMMENDED VALUE                                                                                                    |
|-----------------------|----------------------------------------------------------------------------------------------------|
| Additional parameters | If necessary, you can add additional parameters for<br>their further usage when creating an event. Fill in the<br>parameter fields. To add parameters, click "+". To<br>remove the parameters, click "-". |

Edit an area of interest:

- Below the field Video stream will appear video from a new camera.
- Change the area of interest.

Click in the area where the video from the camera is located and set the area of interest. Face recognition will take place in the exposed area. In a way to cancel the area of interest click **Cancel area of interest**.

In the way to create analytics click Save.

To start or stop analytics click **Start/Stop**.

To delete analytics click the **Delete** button.

To view analytics click the **View** button.

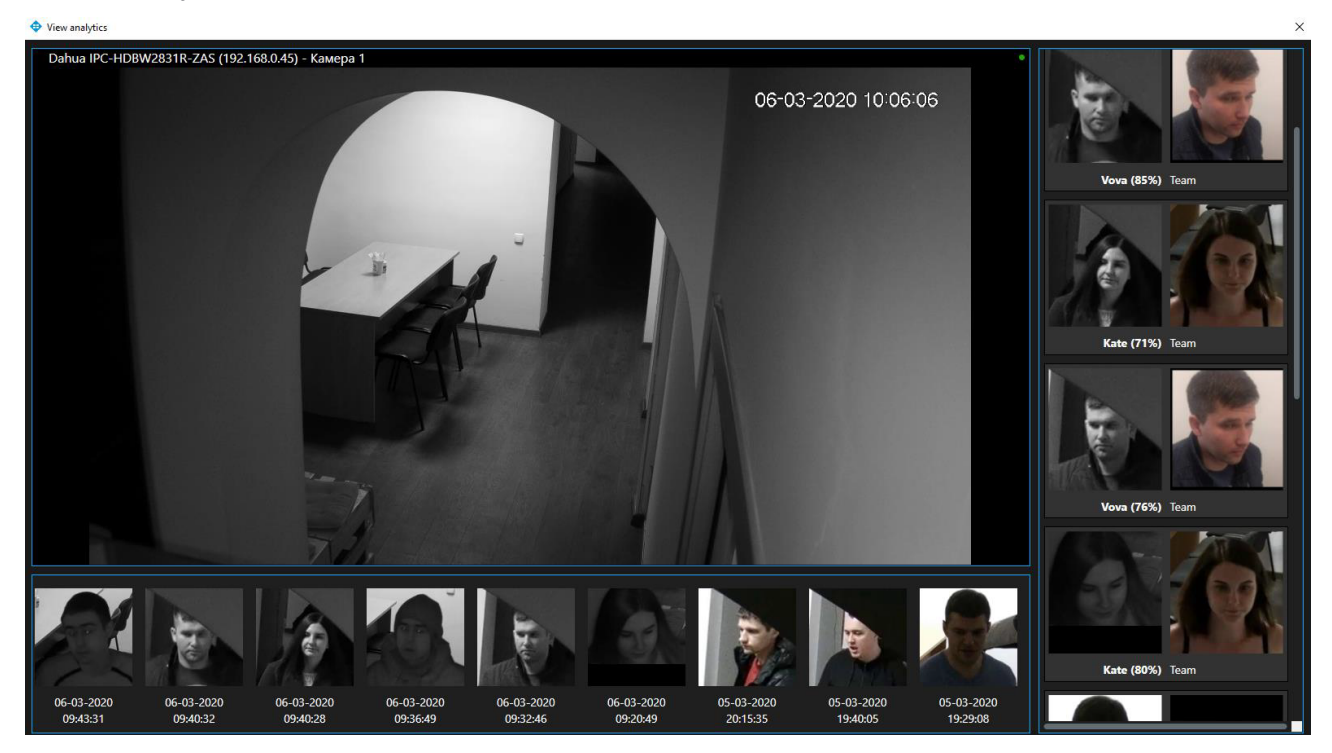

In the analytics viewing window, click on the person's image to view the extended frame from the camera and information about the person.

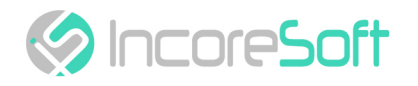

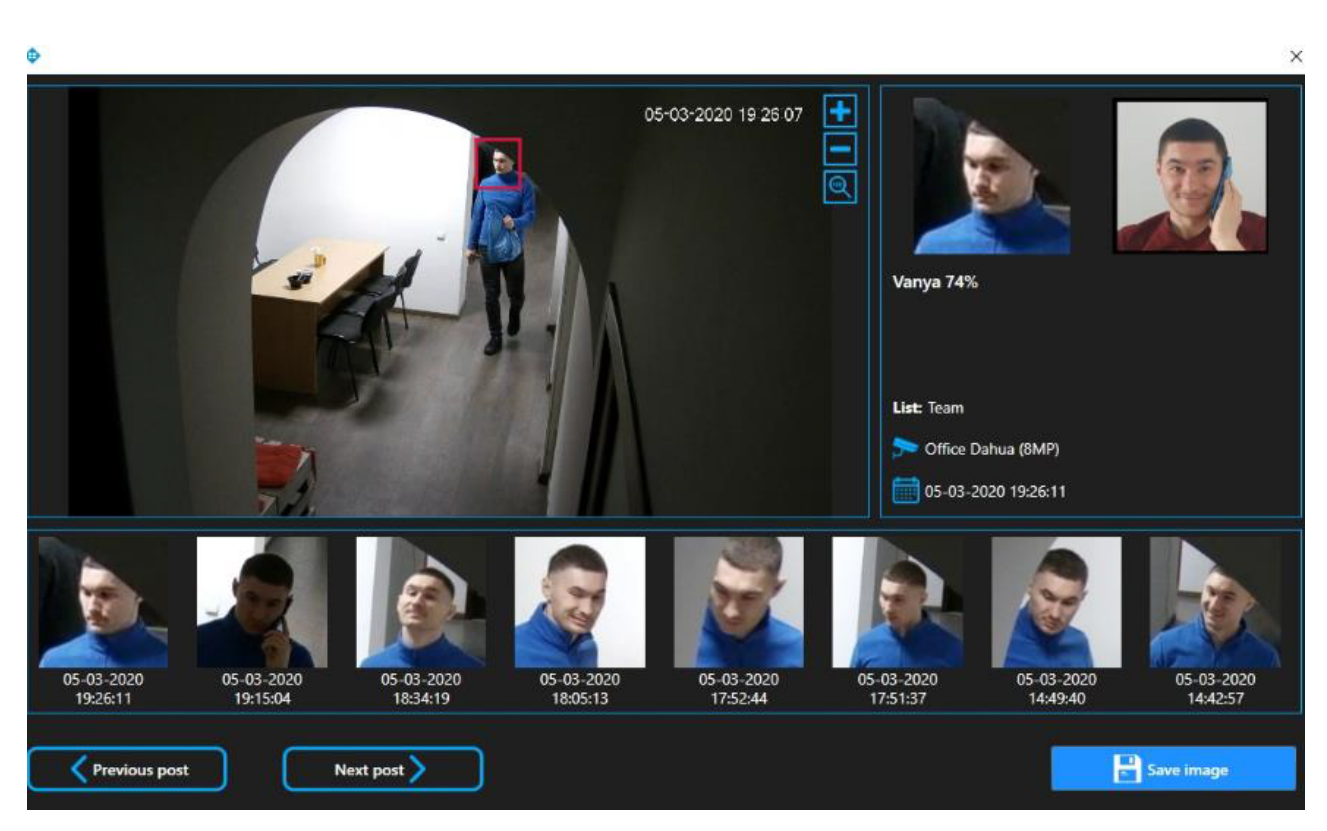

Click Save Image to download the image to your computer.

Click the **Previous Post** button to view the previously captured frame from the camera. Click the **Next Post** button to view the next captured frame from the camera.

- Analytics Search (see page 9)
- Analytics Adding (see page 9)
- Analytics Editing, Changing Status, Viewing, and Deleting (see page 12)

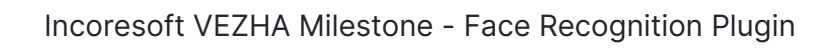

# Face Recognition - Search

IncoreSoft

| Analytics     | Search Lists | Events |           |      |          |       |                      |                                 |                    |                     |
|---------------|--------------|--------|-----------|------|----------|-------|----------------------|---------------------------------|--------------------|---------------------|
| vĘ            | zӈ҇ѵ         |        |           |      |          |       |                      |                                 |                    | 78412               |
| Searc         | ch           |        |           |      |          |       |                      |                                 |                    |                     |
| Camera<br>All |              | •      | Period    |      | Search   | Reset | _                    |                                 |                    |                     |
| ~ ~           | 1 of 6385    | > >>   | 1 To page |      |          |       |                      |                                 |                    |                     |
| Face          | Gender       | Age    | Lists     | Name |          | Video | Camera               | Date                            |                    | 05-03-2020 18:34-13 |
|               |              |        |           |      |          |       | ➢ Office Dahua (8MP) | 05-03-2020 18:41:43             |                    |                     |
| ę             | þ            |        |           |      | <b>A</b> |       | 🗲 Office Dahua (8MP) | 05-03-2020 18:34:19             |                    |                     |
|               | N N          |        |           |      |          |       | 🗩 Office Dahua (8MP) | 05-03-2020 18:20:10             |                    |                     |
|               | -            |        |           |      |          |       |                      |                                 | Office Dahua (8MP) | 05-03-2020 18:34:19 |
|               |              |        |           |      |          |       | ➢ Office Dahua (8MP) | 05-03-2020 18:10:57             |                    |                     |
|               |              |        |           |      |          |       | 🔊 Office Dahua (8MP) | 05-03-2020 18 <del>:09:34</del> |                    |                     |
|               | Male         | 23-28  |           |      | <b>^</b> |       | 🔊 Office Dahua (8MP) | 05-03-2020 18:05:13             |                    |                     |

In order to find a person fill in the fields:

| FIELD NAME | DESCRIPTION                                  |
|------------|----------------------------------------------|
| Period     | Click on the field and choose a time period. |
| Camera     | Click on the field and select a camera.      |

Click Search to display the search results. Click Reset to clear the input fields.

| VEZH                         | A tvents |                               |                             |               |                             |                          |                                   | 78415               |
|------------------------------|----------|-------------------------------|-----------------------------|---------------|-----------------------------|--------------------------|-----------------------------------|---------------------|
| Camera<br>Office Dahua (8MP) | -        | Period<br>01-02-2020 00:      | 00:00 - 29-02-2020 23:59:59 | Search        | Reset                       |                          |                                   |                     |
| << < 1 of                    | S > >>   | 1 То рад                      | je                          |               |                             |                          |                                   |                     |
| Face Gen                     | ider Age | Lists<br>+ Add person to list | Name                        | Video         | Camera 🏷 Cffice Dahua (8MP) | Date 28-02-2020 19:01:27 | R                                 | 02-28-2020 1958-27  |
|                              | 47-56    |                               |                             | <b>A &gt;</b> | Cffice Dahua (8MP)          | 28-02-2020 19:01:09      |                                   |                     |
|                              |          |                               |                             |               | 🗩 Office Dahua (8MP)        | 28-02-2020 19:00:20      |                                   |                     |
|                              |          |                               |                             |               | 🔊 Office Dahua (8MP)        | 28-02-2020 18:58:58      | Office Dahua (8MP)<br>Slava (87%) | 28-02-2020 18:58:30 |
|                              |          |                               |                             | <b>A E</b>    | Office Dahua (8MP)          | 28-02-2020 18:58:35      |                                   |                     |
|                              |          |                               |                             | <b>A</b> •    | Office Dahua (8MP)          | 28-02-2020 18:58:30      |                                   |                     |

Search results are shown in the table below:

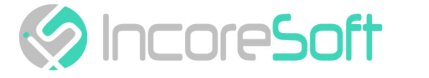

### Work with Face Recognition Records

The list of face recognition records consists of the following fields: face, gender, age, lists, name, video, camera, date.

If person isn't in the list click Add person to list.

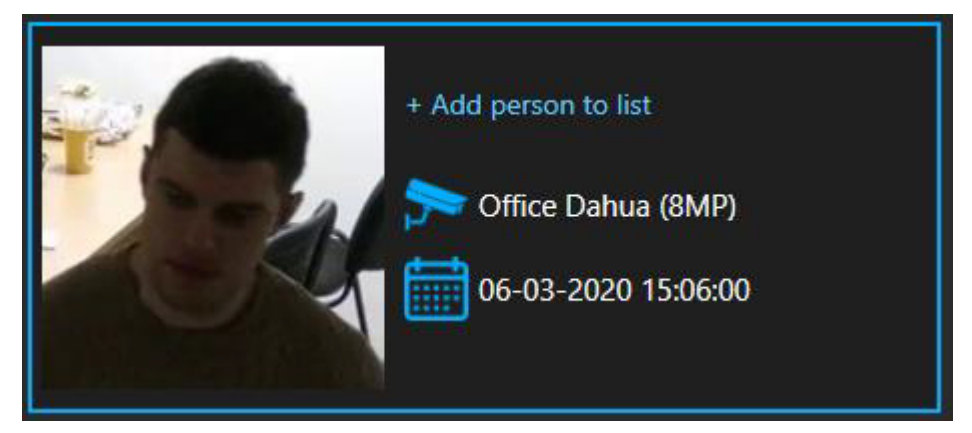

By clicking on the Add to list button, opens a form for adding a person to the list.

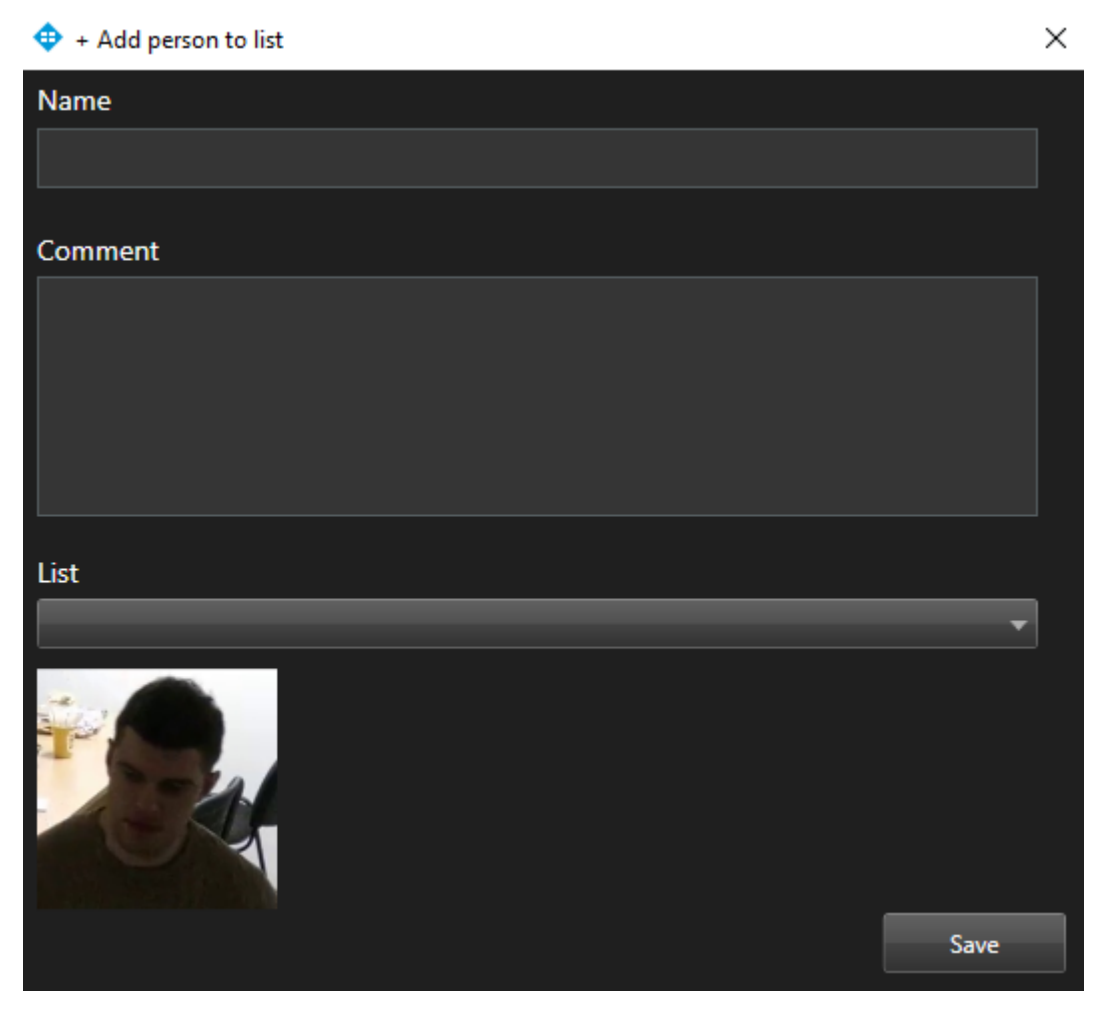

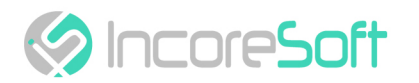

| FIELD NAME   | DESCRIPTION                                                                                                    |
|--------------|----------------------------------------------------------------------------------------------------|
| Name         | Enter a name of person which you want to find. The search will<br>go through the cameras that were selected when the list was<br>created. |
| Comment      | Enter the text of the notification that will be received when a person is found.                                                          |
| List         | From the drop-down list, select the name of the list, you want to add a person.                                                           |
| Upload photo | Upload a photo of the person. This photo will be used to recognize the person.                                                            |

In order for the changes to be accepted, click Save.

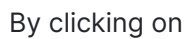

you can watch the video stream in real time.

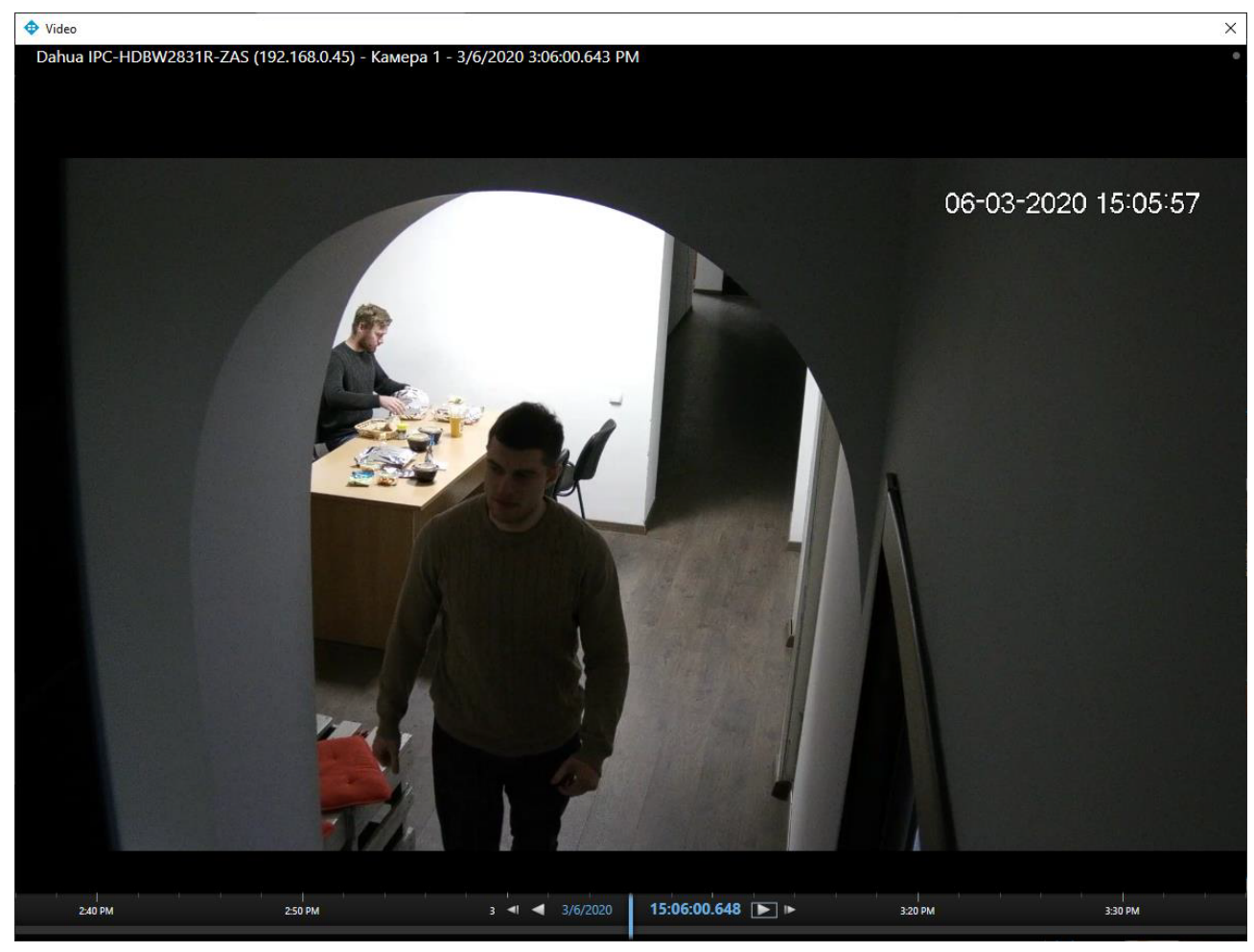

When you click on a list name, a list view window will appear.

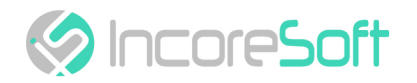

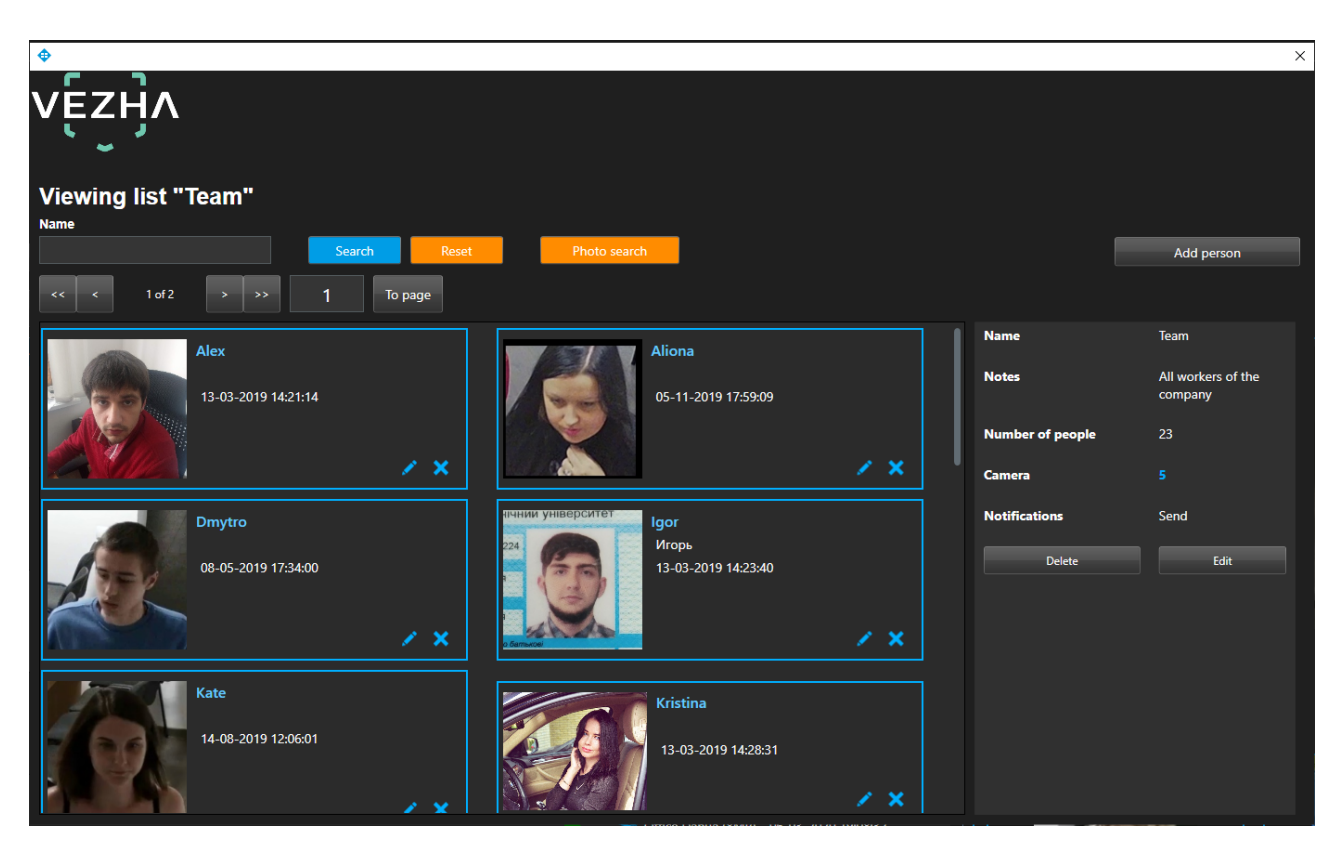

When you click on the person's name, will open the window with the Personal information.

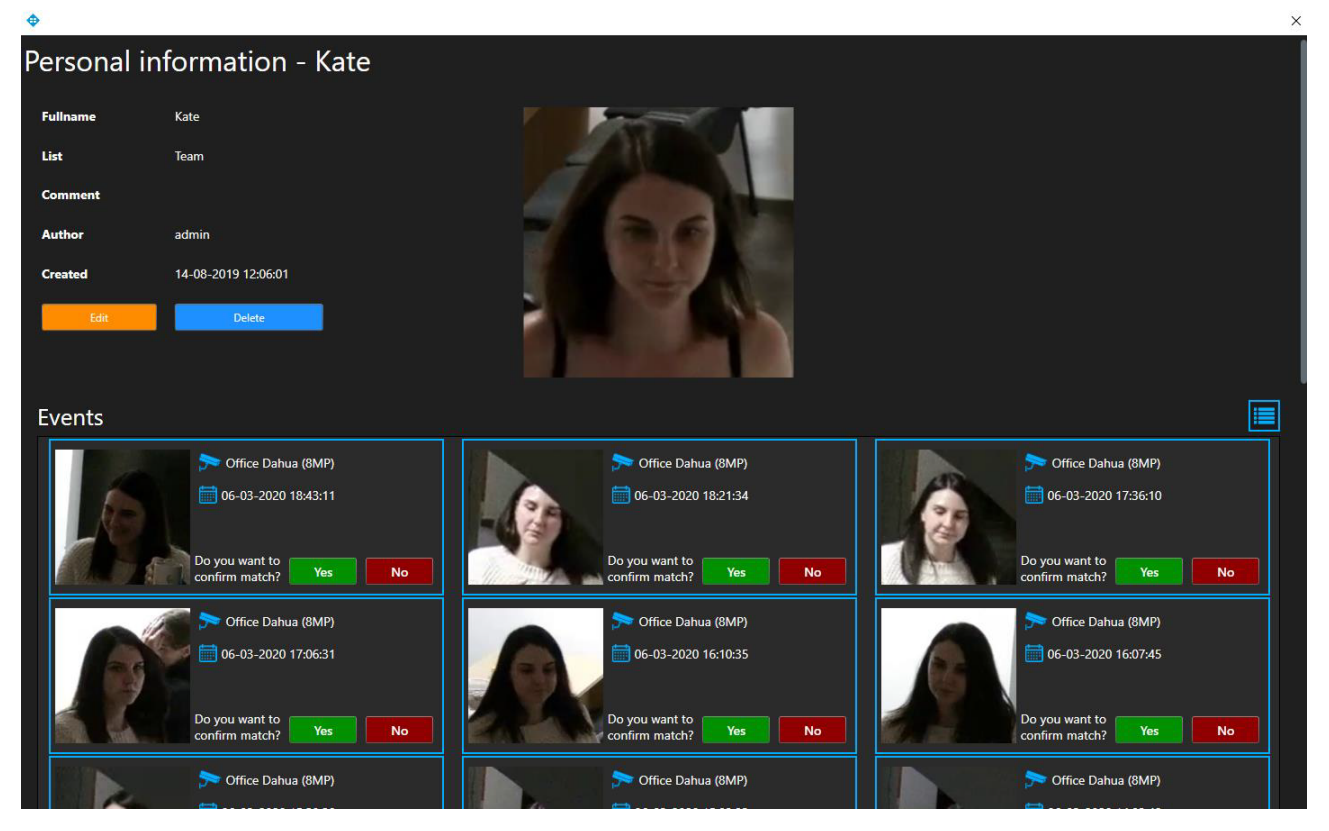

Click on the **Zoom** button in the image to the right of the record to view detailed information about the person in a new window.

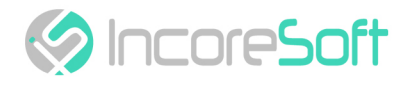

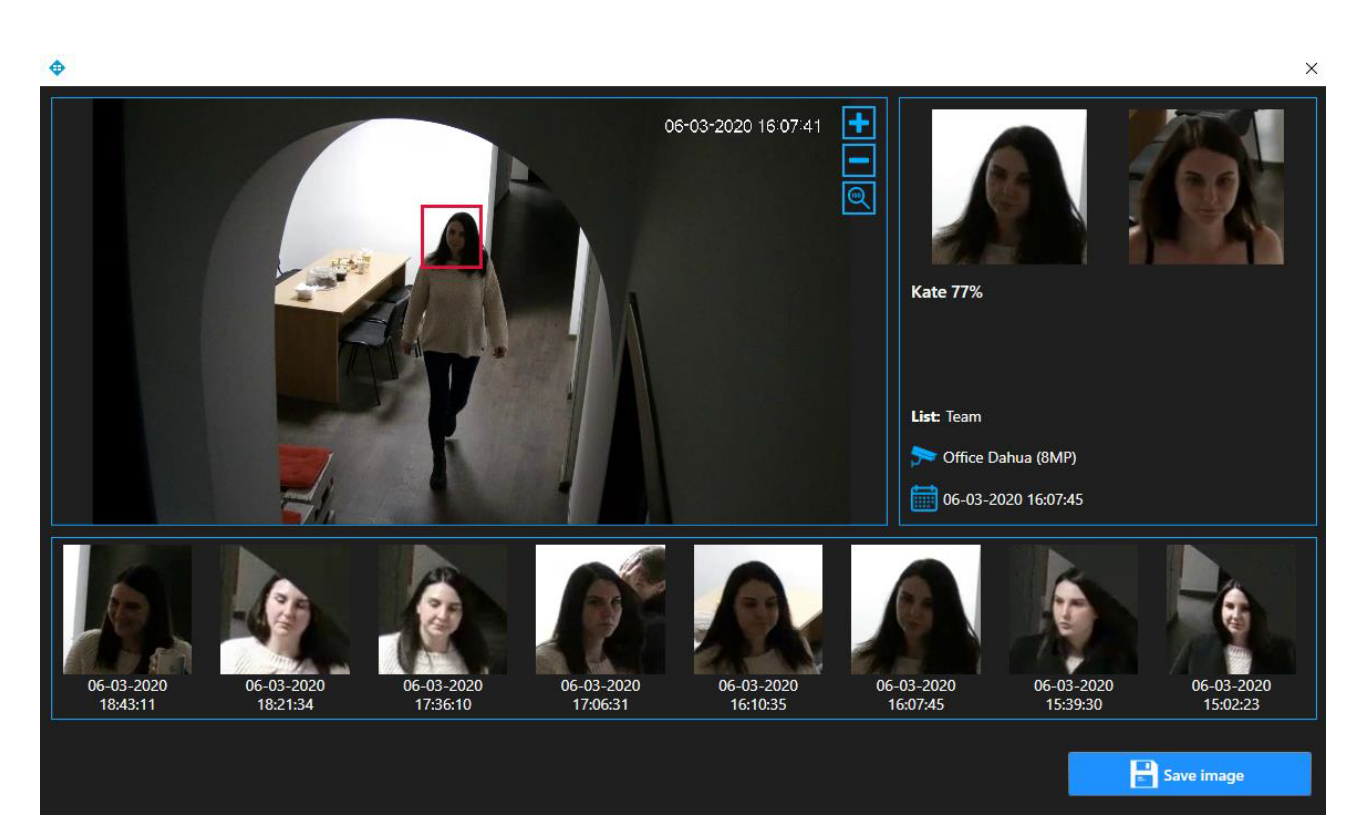

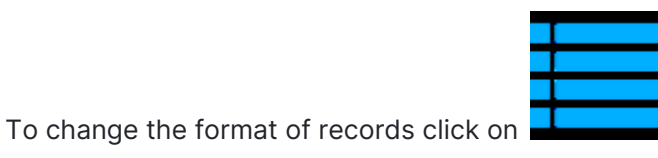

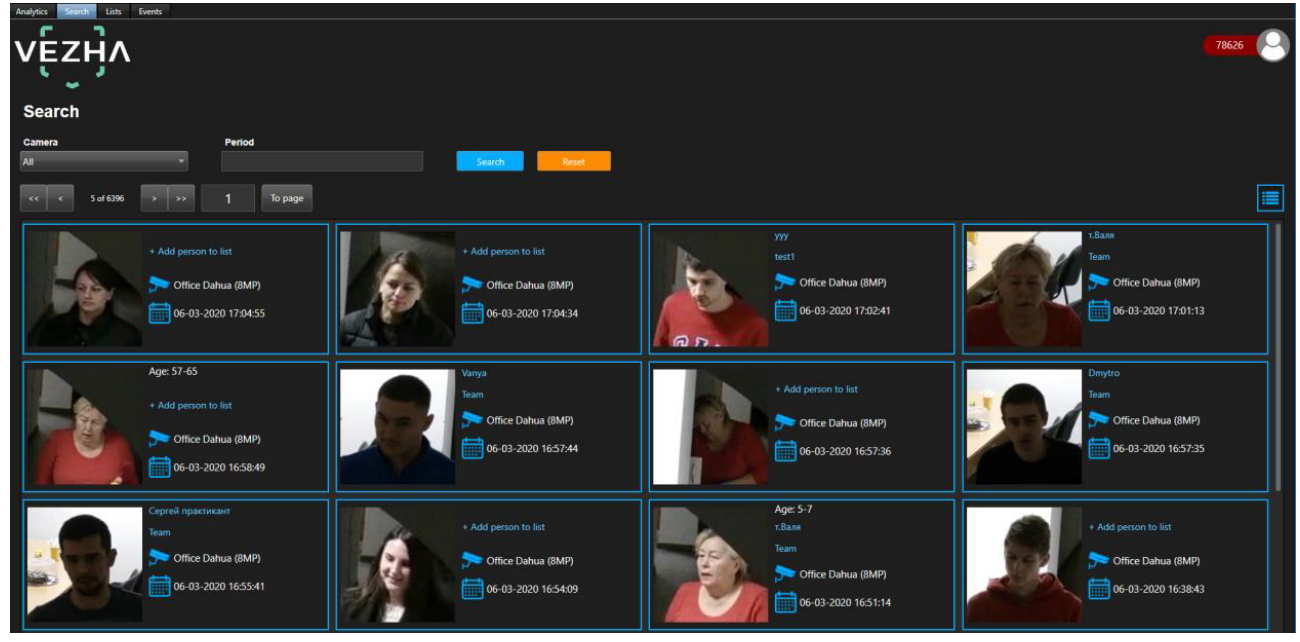

• Work with Face Recognition Records (see page 16)

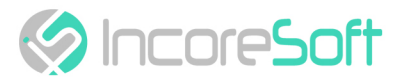

# Face Recognition - Lists

This section is intended to create a database of persons and to divide them into convenient categories.

|            | Greets                       |              |               |                     | 78626    |
|------------|------------------------------|--------------|---------------|---------------------|----------|
| Name       | IS Search Reset Search Reset | Photo search |               |                     | Add list |
| Name       | Number of people             | Camera       | Notifications | Date                |          |
| 123        | 4                            |              |               | 2020-03-02 11:03:54 | / ×      |
| 1234       |                              |              |               | 2020-03-02 16:19:53 | / ×      |
| 1236       |                              |              |               | 2020-02-28 17:03:12 | / ×      |
| ??         |                              |              | ×             | 2019-12-25 14:05:45 | / ×      |
| ?,         |                              |              |               | 2019-12-31 10:00:51 | / ×      |
| m          |                              |              |               | 2019-10-03 14:29:24 | / ×      |
| Name       |                              |              |               | 2019-12-06 15:42:43 | / ×      |
| R2D2       |                              |              |               | 05-03-2020 16:49:47 | × ×      |
| Team       |                              |              |               | 2019-06-12 11:36:55 |          |
| iq-trading |                              |              | ×             | 2020-02-25 13:42:55 |          |
| new1       |                              |              |               | 2019-11-01 13:54:25 |          |
| sale       |                              |              |               | 2019-10-03 16:29:04 |          |
| test       |                              |              |               | 2019-09-09 17:35:31 |          |

#### Lists Search

At the top of the screen is located a search field.

| List of persons |        |       |              |
|-----------------|--------|-------|--------------|
| Name            |        |       |              |
|                 | Search | Reset | Photo search |

In order to find the desired list of the Lists section, enter its name in the search field.

Click Search to display the results. Click Reset to clear the input fields.

To find a person by image, click Search by photo. Upload the photo you want to search.

# Lists Adding and Editing

To add a new record, click **Add List** in the upper right corner of the screen. In the window that opens, fill the fields:

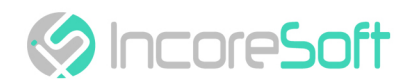

| ⊕ | Add | list |
|---|-----|------|

| 💠 Add list                                          |      |                       |          | × |
|-----------------------------------------------------|------|-----------------------|----------|---|
| Name                                                |      | Events                |          |   |
|                                                     |      |                       | <b>-</b> |   |
|                                                     |      | Additional parameters |          | + |
| Notes                                               |      |                       |          |   |
|                                                     |      |                       |          |   |
|                                                     |      |                       |          |   |
| Camera                                              |      |                       |          |   |
|                                                     | -    |                       |          |   |
| Send notifications if a recognized person is listed |      |                       |          |   |
|                                                     | Save |                       |          |   |

| FIELD NAME                                          | RECOMMENDED VALUE                                                                                                    |
|-----------------------------------------------------|----------------------------------------------------------------------------------------------------|
| Name                                                | Enter a name for the record in the field. This field will be displayed in all components of the program that use this record.                                                                                                    |
| Notes                                               | This field is intended to describe the purpose of the created record. Enter a description of the record in the Notes field                                                                                                    |
| Camera                                              | Click on the field and select cameras from the drop-<br>down list. The selected cameras will be used to search<br>for faces.                                                                                                    |
| Send notifications if a recognized person is listed | Fill checkbox "Send notifications if a recognized person<br>is listed" to create your own event for sending<br>notifications. The Event Manager is designed to create<br>notifications about found faces (depending on incoming<br>parameters) |
| Events                                              | Select events from the drop-down list. For this event, notifications will be sent to the services indicated in the events.                                                                                                    |
| Additional parameters                               | If necessary, you can add additional parameters for<br>their further use when creating an event. Fill in the<br>parameters fields. To add parameters click the button<br>"+". To remove parameters click the button "-".                       |

In the way to create a record click Save.

In the way to edit the record click on the  $\ensuremath{\textit{Edit}}$  button right of the record.

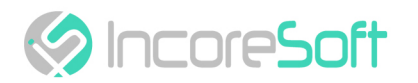

#### In the opened window fill the fields:

💠 Edit list

| 💠 Edit list                                         |      |                       |          | $\times$ |
|-----------------------------------------------------|------|-----------------------|----------|----------|
| Name                                                |      | Events                |          |          |
| 123                                                 |      | В5АВ                  | <b>•</b> |          |
|                                                     |      | Additional parameters |          | +        |
| Notes                                               |      |                       |          |          |
|                                                     |      |                       |          |          |
|                                                     |      |                       |          |          |
| Camera                                              |      |                       |          |          |
| selected 6 items                                    | -    |                       |          |          |
| Send notifications if a recognized person is listed |      |                       |          |          |
|                                                     | Save |                       |          |          |

| FIELD NAME                                          | RECOMMENDED VALUE                                                                                                    |
|-----------------------------------------------------|----------------------------------------------------------------------------------------------------|
| Name                                                | Enter a name for the record in the field. This field will be displayed in all components of the program that use this record.                                                                                                    |
| Notes                                               | This field is intended to describe the purpose of the created record. Enter a description of the record in the Notes field                                                                                                    |
| Camera                                              | Click on the field and select cameras from the drop-<br>down list. The selected cameras will be used to search<br>for faces.                                                                                                    |
| Send notifications if a recognized person is listed | Fill checkbox "Send notifications if a recognized person<br>is listed" to create your own event for sending<br>notifications. The Event Manager is designed to create<br>notifications about found faces (depending on incoming<br>parameters) |
| Events                                              | Select events from the drop-down list. For this event,<br>notifications will be sent to the services indicated in the<br>events.                                                                                                    |
| Additional parameters                               | If necessary, you can add additional parameters for<br>their further use when creating an event. Fill in the<br>parameters fields. To add parameters click the button<br>"+". To remove parameters click the button "-".                       |

In the way to apply changes click Save.

In a way to remove the record click the **Delete** button on the right side of the record.

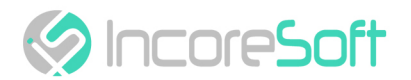

In way to stop or activate sending notifications put the status slider in the appropriate position:

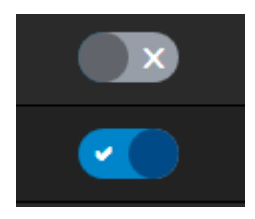

#### **Viewing Lists**

In a way to view information about the cameras used for monitoring lists, hover over the number of cameras in the list record.

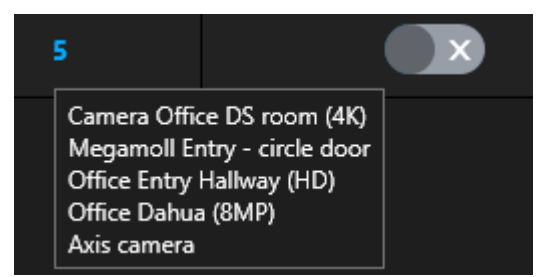

To view information about the list, click on its name. When clicked on the name, you will go to the list

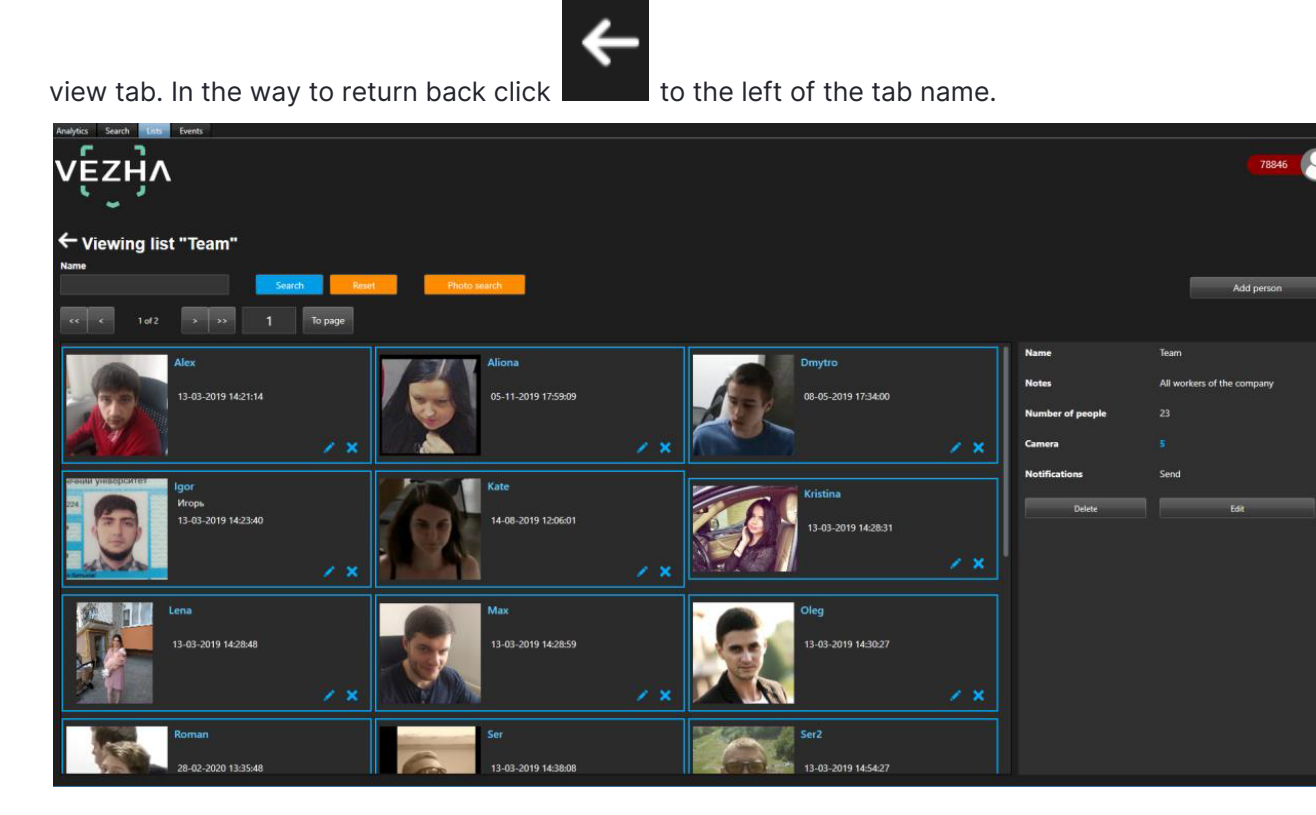

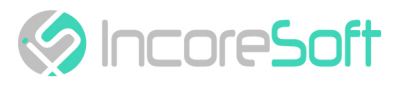

## Person Adding and Editing

| ← Viewing list "Team" |        |      |        |       |  |              |  |
|-----------------------|--------|------|--------|-------|--|--------------|--|
|                       |        |      | Search | Reset |  | Photo search |  |
| << <                  | 1 of 2 | > >> | 1 To   | page  |  |              |  |

In order to find a person, enter the person's name in the search field.

Click Search to display the results. Click Reset to clear the input fields.

To find a person by image, click **Search by photo**. Upload the photo you want to search.

To add a new record to the list, click Add Person in the upper right corner of the screen. In the window that opens, fill the fields:

| 💠 Add person | × |
|--------------|---|
| Name         |   |
|              |   |
|              |   |
|              |   |
| Comment      |   |
|              |   |
|              |   |
|              |   |
|              |   |
|              |   |
|              |   |
|              |   |
| Upload photo |   |
|              |   |
|              |   |
| Save         |   |

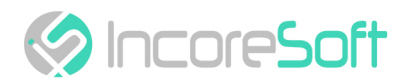

| FIELD NAME   | DESCRIPTION                                                                                                    |
|--------------|----------------------------------------------------------------------------------------------------|
| Name         | Enter the name of the person you want to find in the field. The search will go through the cameras that were selected when creating the list. |
| Comment      | This field is intended to describe the purpose of the created record. Enter a description of the record in the Message field.                 |
| Upload photo | Upload a photo of the person. This photo will be used to recognize the person.                                                                |

In order for the record to be created, click Save.

To edit the record click the  $\ensuremath{\textit{Edit}}$  button right of the record.

In the opened window fill the fields:

| Change notification |             | × |
|---------------------|-------------|---|
| Name                |             |   |
| Dmytro              |             |   |
| Comment             |             |   |
|                     |             |   |
| List                |             |   |
| Team                | •           |   |
| Upload photo        |             |   |
|                     | Save        |   |
|                     |             |   |
| FIELD NAME          | DESCRIPTION |   |

| Name | Enter the name of the person you want to find in the field. The search will go through the cameras that were selected when creating the list. |
|------|----------------------------------------------------------------------------------------------------|

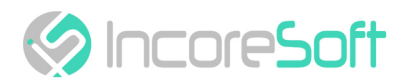

| FIELD NAME   | DESCRIPTION                                                                    |
|--------------|--------------------------------------------------------------------------------|
| Comment      | Enter the message that will be received when a person is found.                |
| List         | Choose a list name from the drop-down list to move the person to another list. |
| Upload photo | Upload a photo of the person. This photo will be used to recognize the person. |

In order for the changes to be accepted, click Save.

To delete the list, click Delete.

In a way to remove the record click

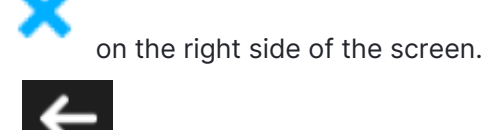

In the way to move to List page click

In the way to remove a list from the list page click Delete.

In the way to delete the list on page view click Edit.

# **View List Record**

To view information about a person, click on the person's name in the list record.

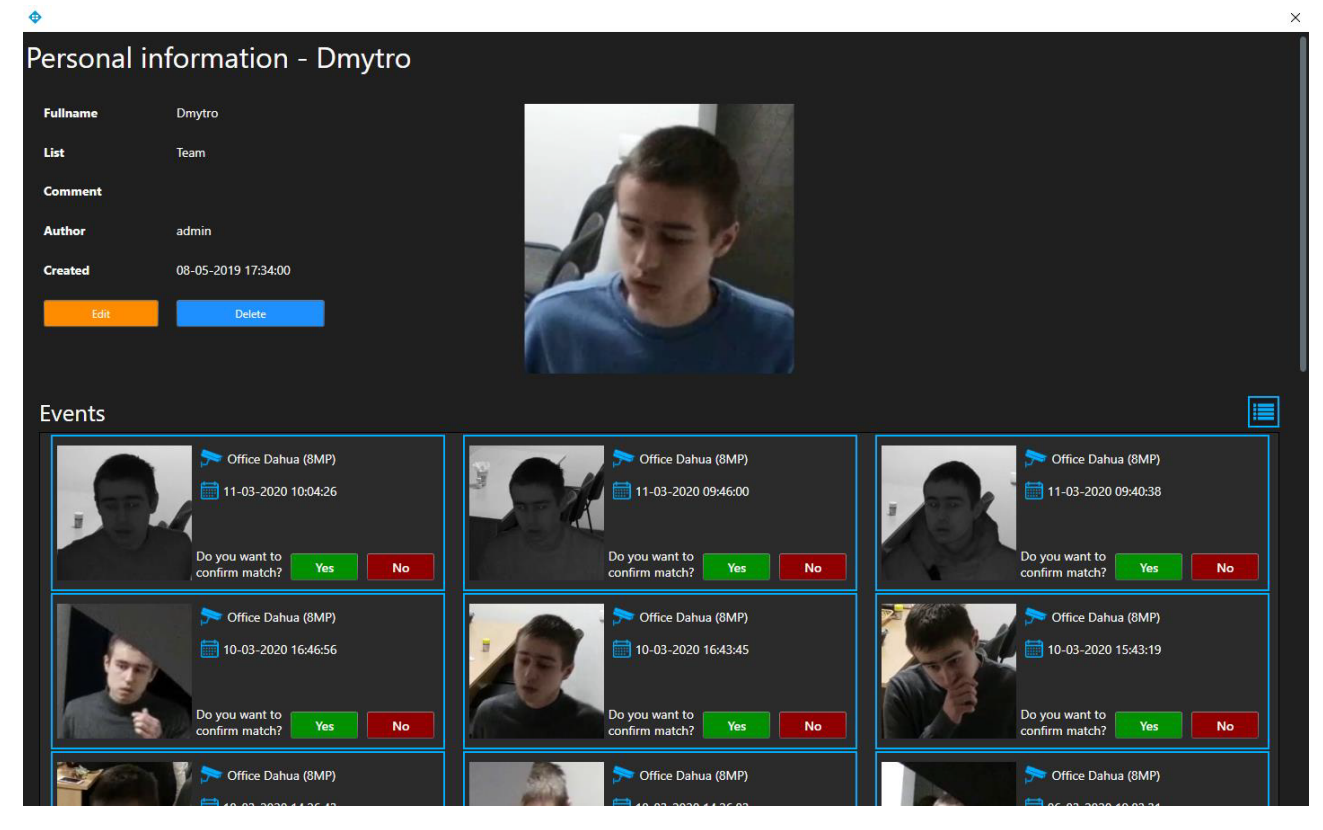

Click Edit to change your personal data.

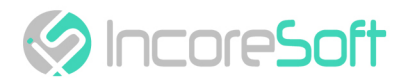

In the window that opens, you can change the following fields:

| Change notification | × |
|---------------------|---|
| Name                |   |
| Dmytro              |   |
| Comment             |   |
|                     |   |
|                     |   |
|                     |   |
| list                |   |
| Team                | ] |
| Lipload photo       |   |
|                     |   |
|                     |   |
| Save                |   |

| FIELD NAME   | DESCRIPTION                                                                                                    |
|--------------|----------------------------------------------------------------------------------------------------|
| Name         | Enter the name of the person you want to find in the field. The search will go through the cameras that were selected when creating the list. |
| Comment      | Enter the message that will be received when a person is found.                                                                               |
| List         | Choose a list name from the drop-down list to move the person to another list.                                                                |
| Upload photo | Upload a photo of the person. This photo will be used to recognize the person.                                                                |

To view a frame from a recording, click on the **Frame** on the right side of the record or on the **Expand** icon at the photo.

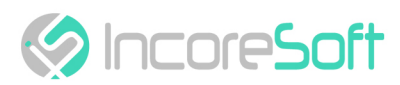

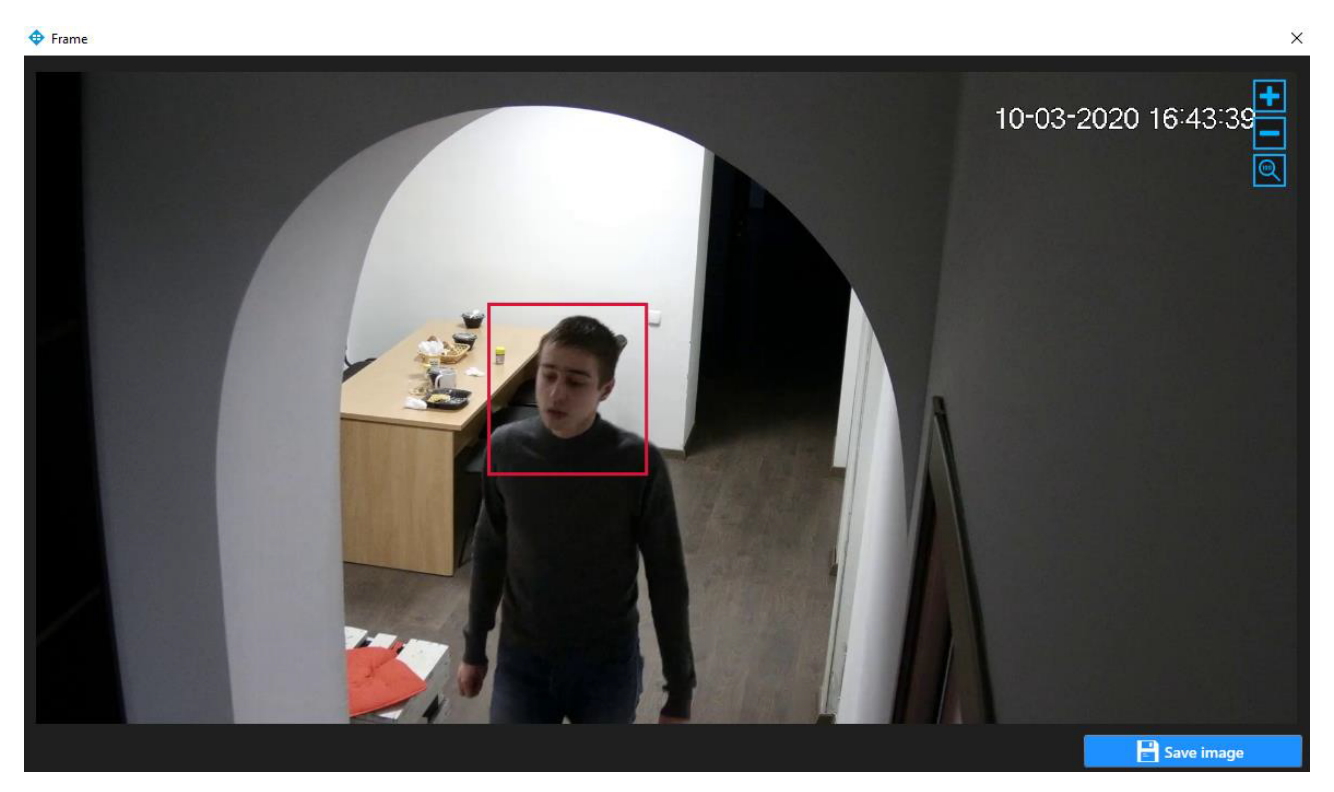

Click Save image, in a way to download the image of a person.

In a way to change the Personal information record format, click

To confirm that the exact person is recognized by the specific frame, click **Yes** from the right of the inscription **Confirm match?** If another person is shown on the frame, click **No**.

- Lists Search (see page 20)
- Lists Adding and Editing (see page 20)
- Viewing Lists (see page 23)
- Person Adding and Editing (see page 24)
- View List Record (see page 26)

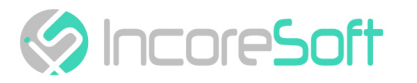

# Face Recognition - Events

This section is intended for viewing the history of notifications about people.

|   | verydes search lists s       | 2018 C |         |      |        |                                                                                                    |                     |       |       | 78860                                      |  |
|---|------------------------------|--------|---------|------|--------|----------------------------------------------------------------------------------------------------|---------------------|-------|-------|--------------------------------------------|--|
|   | Events                       |        |         |      |        |                                                                                                    |                     |       |       |                                            |  |
| 1 | Fullname                     | Period |         | List | Camera | Contraction of the local division of the local division of the loc |                     |       |       |                                            |  |
|   | << < 7 of 3792               | > >> 1 | To page |      |        | JEANA MORE                                                                                                    |                     |       |       |                                            |  |
|   | Name                         | Object | Comment |      | List   | Camera                                                                                                    | Date                | Video | Frame | Accepted by                                |  |
|   | Сергей практикант 84%        |        | test    |      |        | 🏂 Office Dahua (8MP)                                                                                                    | 10-03-2020 16:52-22 |       | Frame | Do you want to<br>confirm match?<br>Yes No |  |
|   | Сергей практикант <b>87%</b> | R      | test    |      | Team   | 🗩 Office Dahua (8MP)                                                                                                    | 10-03-2020 16:51:54 |       | Frame | Do you want to<br>confirm match?<br>Yes No |  |

# **Event Search**

At the top of the screen are located search fields.

| Events         |               |         |      |        |        |       |
|----------------|---------------|---------|------|--------|--------|-------|
| Fuliname       | Period        |         | List | Camera |        |       |
|                |               |         | All  | All    | Search | Reset |
| << < 7 of 3792 | > >> <b>1</b> | To page |      |        |        |       |

| FIELD NAME | DESCRIPTION                                            |
|------------|--------------------------------------------------------|
| Name       | Enter the name of a person.                            |
| Period     | Click on the field and select the desired time period. |
| List       | Click on the field and select the desired list.        |
| Camera     | Click on the field and select the desired camera.      |

Click Search to display the search results. Click Reset to clear the input fields.

# Work with Face Recognition Records

If a person is not on the list, click Add person to list.

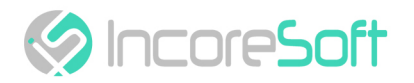

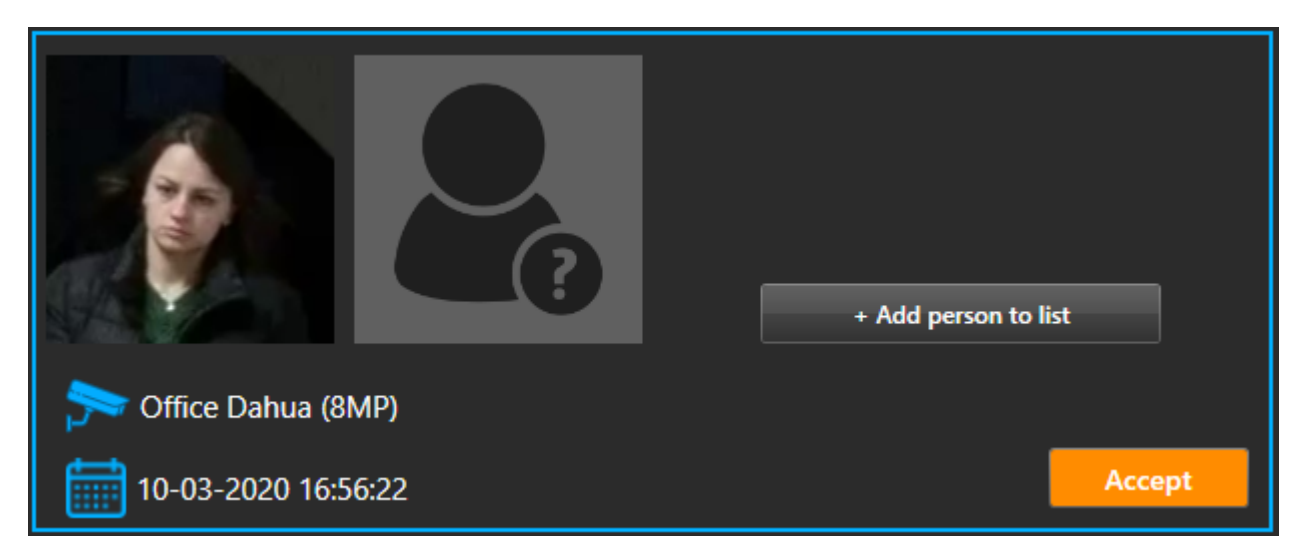

While clicking Add person to list opens the window of adding a person to the list.

| 💠 + Add person to list | × |
|------------------------|---|
| Name                   |   |
|                        |   |
| Comment                |   |
|                        |   |
|                        |   |
|                        |   |
|                        |   |
| List                   |   |
| -                      |   |
|                        |   |
| Save                   |   |

| FIELD NAME | DESCRIPTION                                                                                                    |
|------------|----------------------------------------------------------------------------------------------------|
| Name       | Enter the name of the person you want to find in the field. The search will go through the cameras that were selected when creating the list. |

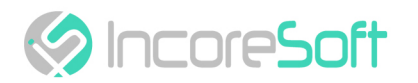

| FIELD NAME   | DESCRIPTION                                                                    |
|--------------|--------------------------------------------------------------------------------|
| Comment      | Enter the message that will be received when a person is found.                |
| List         | Choose a list name from the drop-down list to move the person to another list. |
| Upload photo | Upload a photo of the person. This photo will be used to recognize the person. |

In order for the changes to be accepted, click Save.

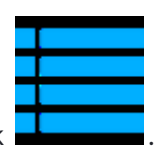

In the way to change record format click

The list of notification records consists of the fields: name, object, message, list, camera, date, video, frame, accepted by.

When you click on the Frame, will open a window with a picture of a person.

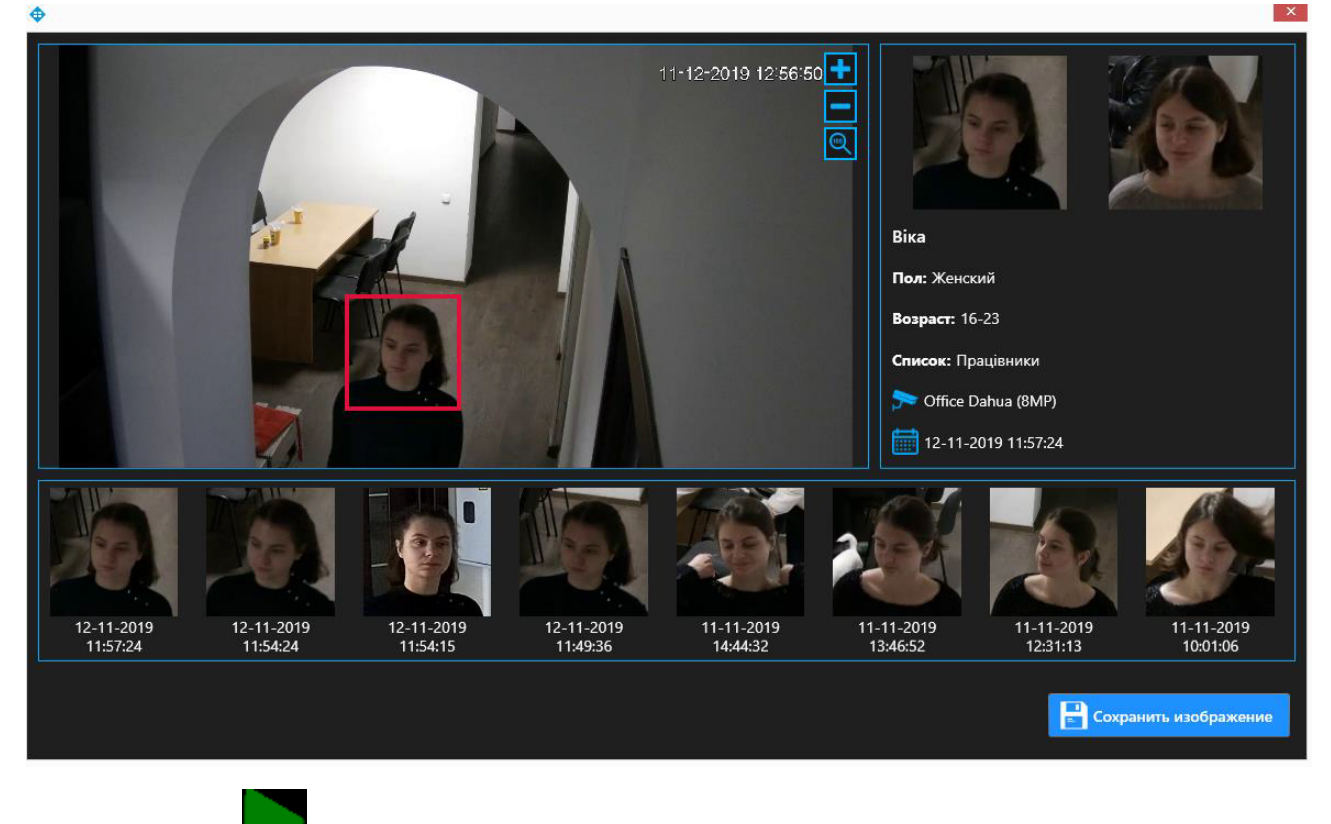

Click on the icon **1**, in the way to watch the video with the recognized person.

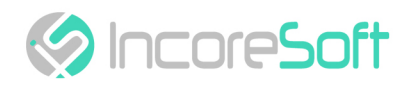

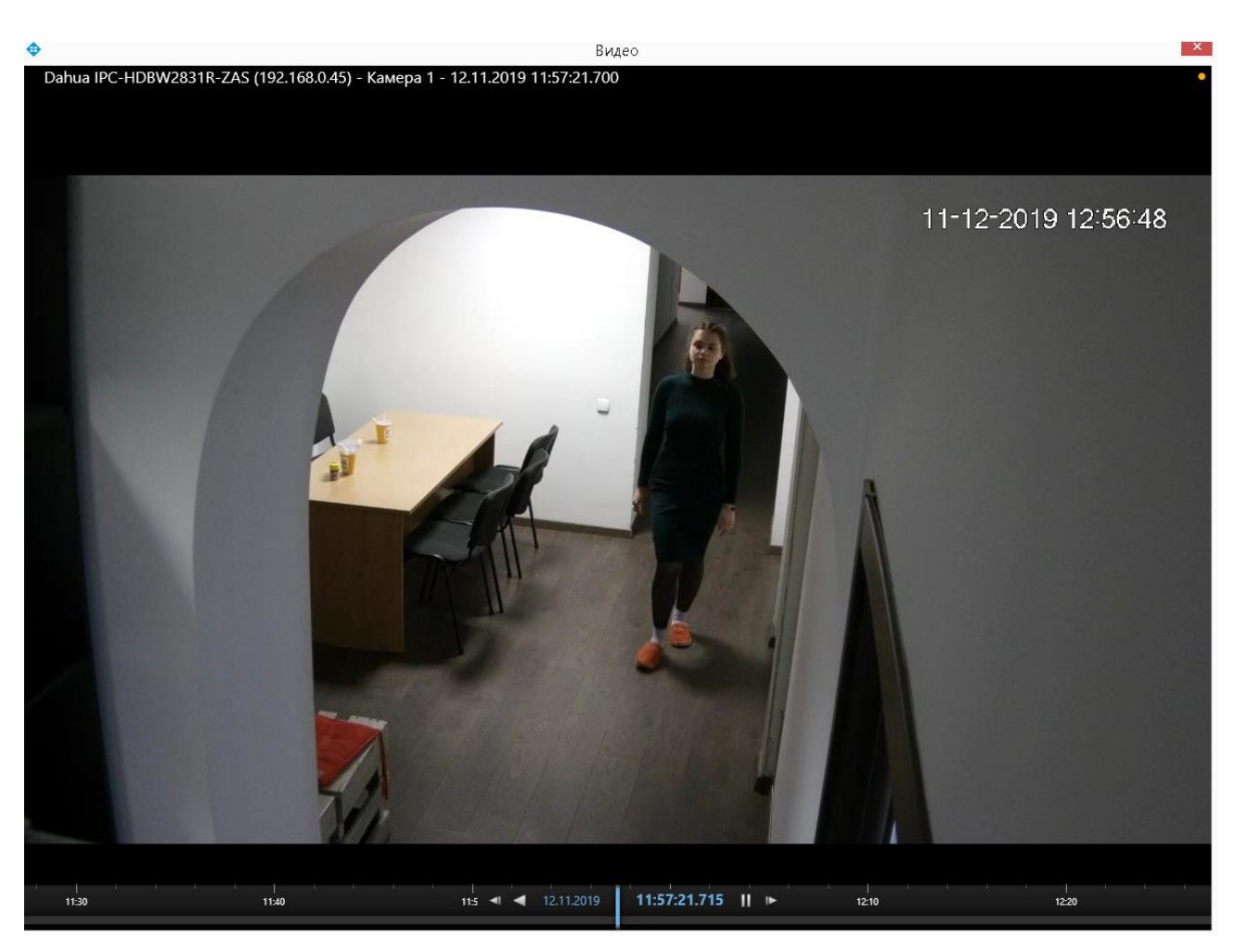

Click on the icon **Play** to reproduce video.

Clicking on the list name will open a window with list records.

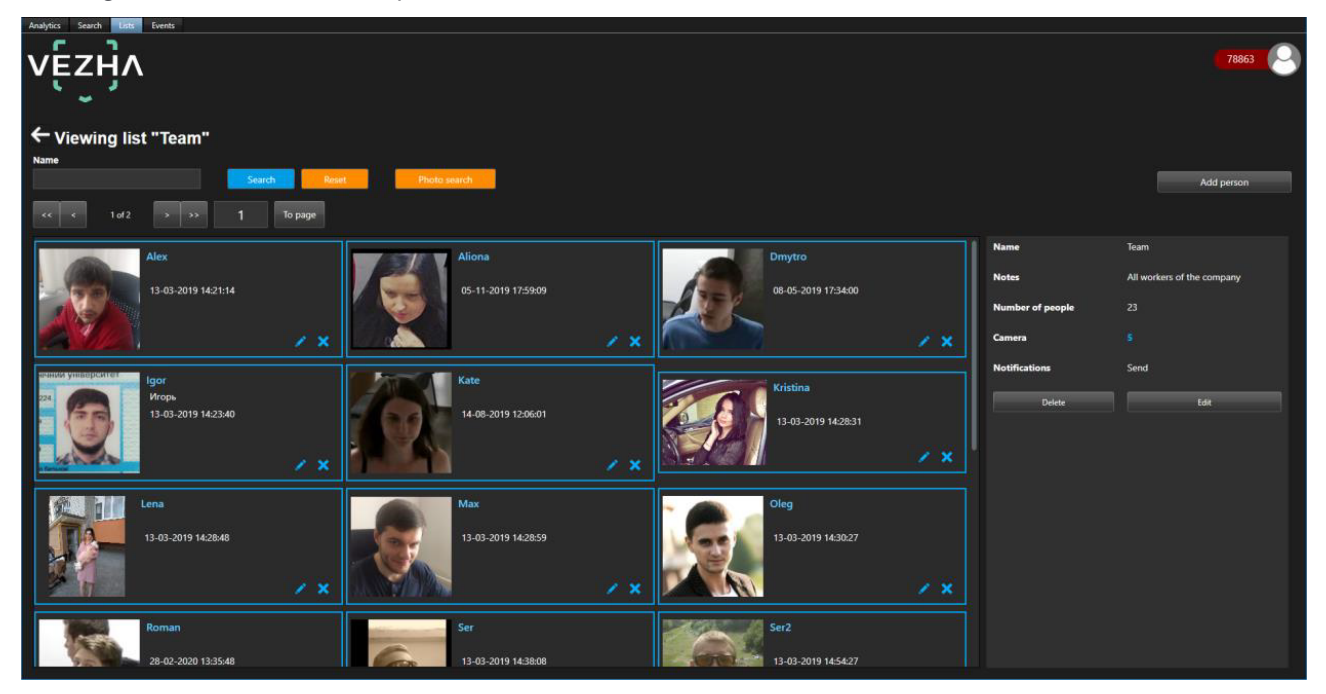

To accept the notification, click **Accept** or **Yes**, **No** - depending on whether the person is on the list or not.

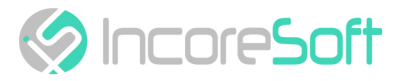

# **View Face Recognition Records**

To view information about a person, click on a name in the list record.

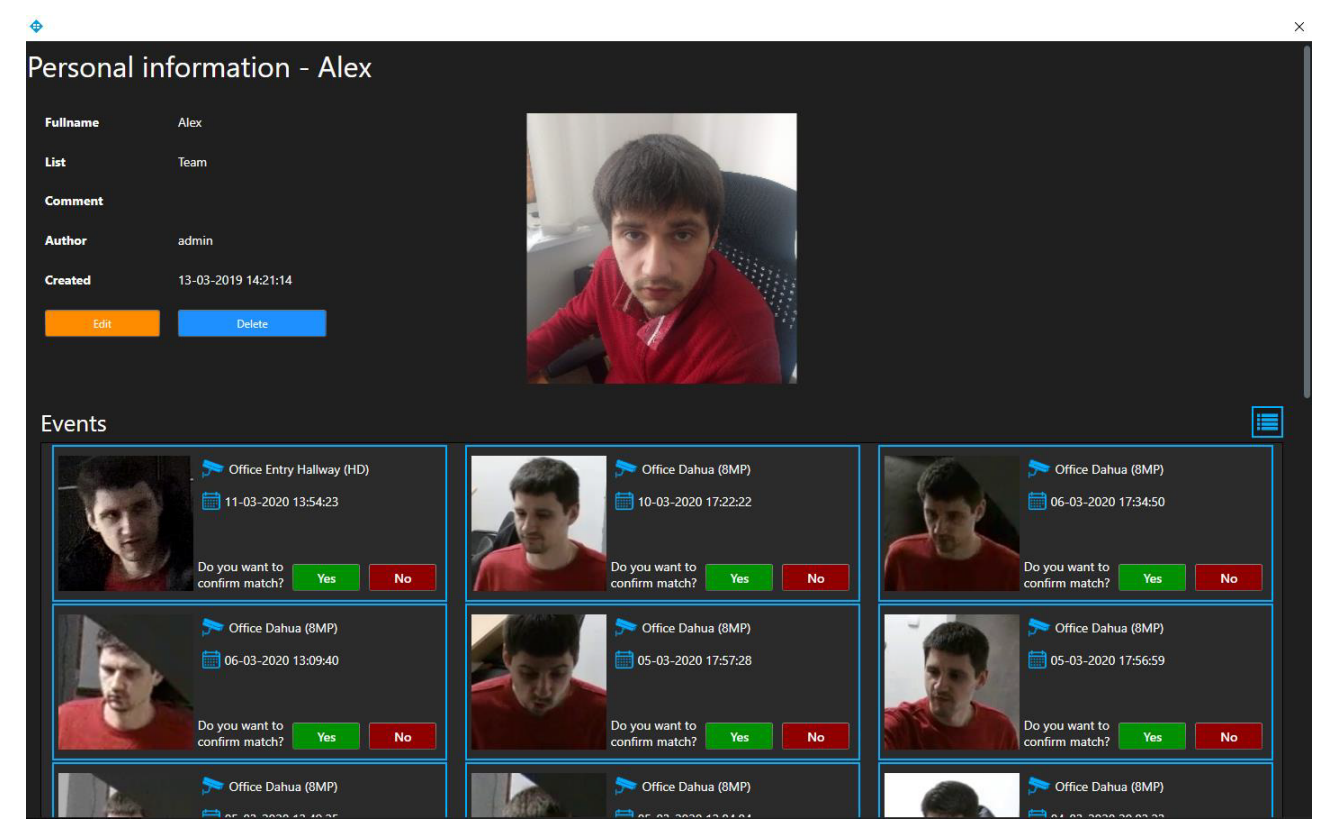

Click Edit, in a way to change personal information.

In the opened window edit the next fields:

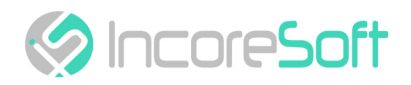

| 💠 Change notification | $\times$ |
|-----------------------|----------|
| Name                  |          |
| Alex                  |          |
|                       |          |
| Comment               |          |
|                       |          |
|                       |          |
|                       |          |
|                       |          |
|                       |          |
| List                  |          |
| Team                  |          |
|                       |          |
| Upload photo          |          |
|                       |          |
|                       |          |
| Save                  |          |

| FIELD NAME   | DESCRIPTION                                                                                                    |
|--------------|----------------------------------------------------------------------------------------------------|
| Name         | Enter the name of the person you want to find in the field. The search will go through the cameras that were selected when creating the list. |
| Comment      | Enter the message that will be received when a person is found.                                                                               |
| List         | Choose a list name from the drop-down list to move the person to another list.                                                                |
| Upload photo | Upload a photo of the person. This photo will be used to recognize the person.                                                                |

In order for the changes to be accepted, click Save.

To view a frame from a recording, click on the **Frame** on the right side of the record or on the **Expand** icon at the photo.

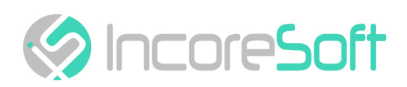

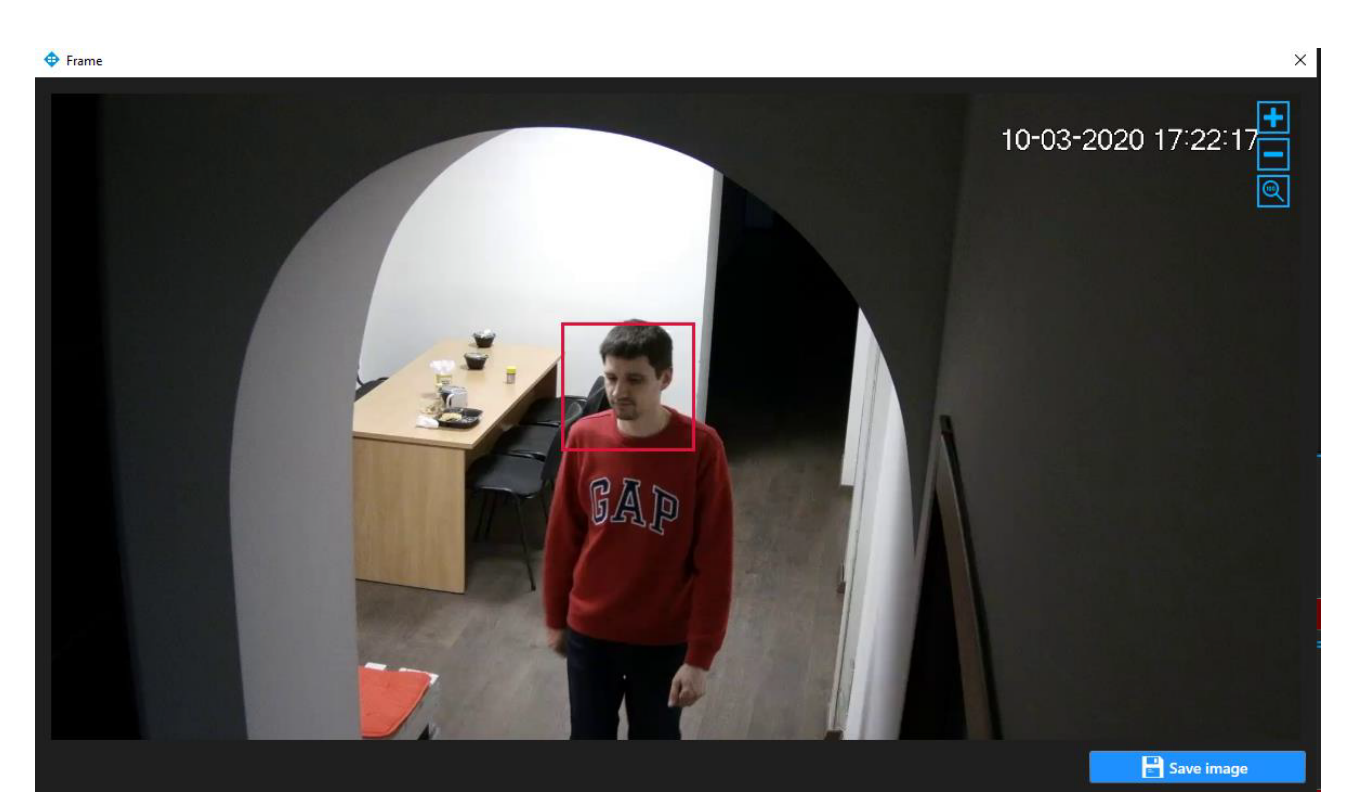

Click Save image, in a way to download the image of a person.

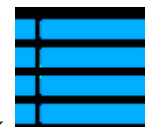

In the way to change the Personal information record format, click

In the way to accept notification click **Accept** or **Yes**, **No** - depending on whether the person is in the list or not.

- Event Search (see page 29)
- Work with Face Recognition Records (see page 29)
- View Face Recognition Records (see page 33)

# DIGITAL TRANSFORMATION OF YOUR BUSINESS

Our Mission is to exceed our customers' expectations with innovative solutions in AI video surveillance

For more information visit: https://incoresoft.com

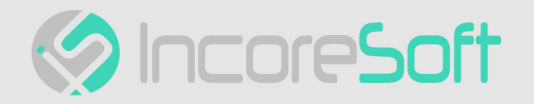